Kayıp/Çalıntı durumlarında kişinin ilk önce <u>KAMU SM Online</u> <u>İşlemler</u> sayfasından **NES İşlemleri->Bireysel İşlemler->Sertifikamı İptal Et->Askıya Alma** adımlarını takip ederek sertifikasını kullanıma kapatması gerekmektedir.

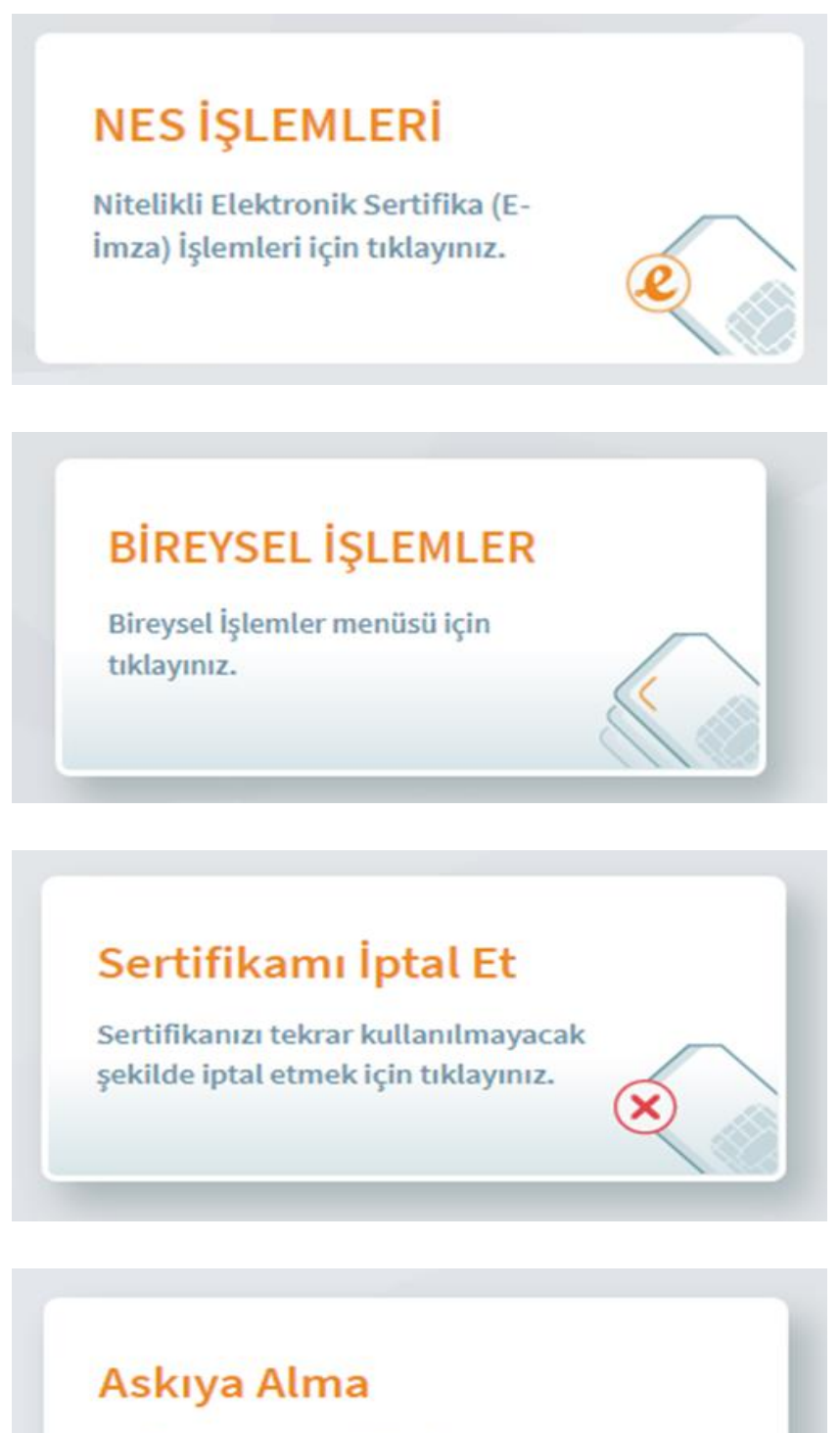

Kullanıma açık sertifikalarınızı askıya almak için tıklayınız.

## Yukarıdaki işlemleri yaptıktan sonra:

- İdari göreviniz varsa Bilgi İşlem Daire Başkanlığına kimliğinizle birlikte gelerek durumu bildirdiğinizde işlemleriniz tarafımızdan başlatılacaktır.
- İdari göreviniz bulunmuyorsa <u>KAMU SM Online İşlemler</u> sayfasından yeni talepte bulunabilirsiniz.
- E-posta adresinize gelen bildirimde ücretin hangi bankaya ve nasıl yatırılacağıyla ilgili bilgi doğrultusunda işlemlerinizi gerçekleştiriniz.
- Ücretin yatırılmadığı durumlarda başvurunuz askıda bekletilmekte ve üretim yapılmamaktadır.